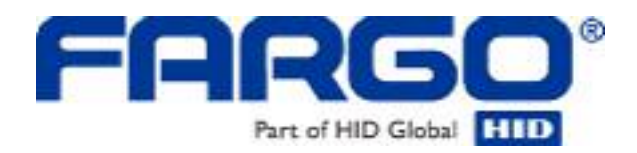

# HDP5000 High Definition Card Printer/Encoder User Guide (Rev. 1.5)

Part Number: L000950

HDP5000 High Definition Card Printer/Encoder User Guide (Rev 1.5), property of HID/Fargo Electronics, Incorporated

© 2009 HID Global Corporation. All rights reserved.

Exclusive permission is granted to authorized resellers of HID Global products to reproduce and distribute this copyrighted document to authorized HID Global customers, who have signed a "no disclosure agreement" regarding the restricted, proprietary use of said document.

The revision number for this document will be updated to reflect changes, corrections, updates and enhancements to this document.

| Revision Control<br>Number | Date         | Document Title                                                                          |
|----------------------------|--------------|-----------------------------------------------------------------------------------------|
| Revision 1.5               | MAY 2009     | HDP5000 High Definition Card Printer/Encoder<br>User Guide – added YMCKI ribbon support |
| Revision 1.4               | January 2009 | HDP5000 High Definition Card Printer/Encoder User Guide                                 |

These reference documents were thoroughly reviewed to provide HID Global with professional and international standards, requirements, guidelines and models for our technical, training and user documentation. At all times, the Copyright Protection Notice for each document was adhered to within our HID Global documentation process. This reference to other documents does not imply that HID Global is an ISO-certified company at this time.

ANSI/ISO/ASQ Q9001-2000 American National Standard, (sub-title) Quality Management Systems - Requirements (published by the American Society of Quality, Quality Press, P.O. Box 3005, Milwaukee, Wisconsin 53201-3005)

The ASQ ISO 9000:2000 Handbook (editors, Charles A. Cianfrani, Joseph J. Tsiakals and John E. West; Second Edition; published by the American Society of Quality, Quality Press, 600 N. Plankinton Avenue, Milwaukee, Wisconsin 53203)

Juran's Quality Handbook (editors, Joseph M. Juran and A. Blanton Godfrey; Fifth Edition, McGraw-Hill)

Any questions regarding changes, corrections, updates or enhancements to this document should be forwarded to:

Fargo Electronics, Incorporated Support Services 6533 Flying Cloud Drive Eden Prairie, MN 55344 (USA) (952) 941-0050 FAX: (952) 946-8492 www.hidglobal.com

Fargo Electronics, Inc.

## **Table of Contents**

|                                                                                                    | 1                                                                                                    |
|----------------------------------------------------------------------------------------------------|----------------------------------------------------------------------------------------------------|
| HDP5000 Process Flow (in table format)                                                                                                    | 1                                                                                                    |
| Reviewing the HDP5000 Boot-up Sequence                                                                                                    | 1                                                                                                    |
| Reviewing the HDP5000 Sequence of Operations                                                                                                    | 2                                                                                                    |
| Reviewing the Lamination Module Boot-up Sequence                                                                                                    | 4                                                                                                    |
| Reviewing the Lamination Module Sequence of Operations                                                                                                    | 4                                                                                                    |
|                                                                                                    |                                                                                                    |
| Specifications                                                                                                    | 5                                                                                                    |
| Safety Messages (review carefully)                                                                                                    | 5                                                                                                    |
| Regulatory Compliances                                                                                                    | 6                                                                                                    |
| Agency Listings                                                                                                    | 6                                                                                                    |
| FCC Rules                                                                                                    | 7                                                                                                    |
| Environmental Protection (China-RoHS)                                                                                                    | 7                                                                                                    |
| I raditional Chinese RF Emissions and Safety Statements                                                                                                    | 8                                                                                                    |
| Technical Specifications                                                                                                    | 9                                                                                                    |
| Functional Specifications                                                                                                    | 17                                                                                                    |
| Printer Components: Resin Thermal Transfer to USB Interface Port                                                                                                    | 18                                                                                                    |
| Printer Components: LCD and Softkey Control Pad                                                                                                    | 19                                                                                                    |
| Printer Components: Print Ribbons                                                                                                    | 21                                                                                                    |
| Printer Components: Blank Cards                                                                                                    | 22                                                                                                    |
| Printer Components: Card Input and Output Hoppers                                                                                                    | 23                                                                                                    |
| Printer Components: Card Output Hopper and Reject Hopper                                                                                                    | 23                                                                                                    |
| Printer Components: Transfer Roller                                                                                                    | 24                                                                                                    |
| Reviewing the Overlaminates                                                                                                    | 25                                                                                                    |
| Reviewing the Thermal Transfer Film and PolyGuard Overlaminates                                                                                                    | 25                                                                                                    |
| Reviewing the Overlaminate Design                                                                                                    | 26                                                                                                    |
| Reviewing the CR-80 Patch Size                                                                                                    | Error! Bookmark not defined.                                                                                                    |
| Installation Procedures                                                                                                    | 26                                                                                                    |
| Installation UDD5000                                                                                                    | 20                                                                                                    |
| Unpacking the Printer                                                                                                    | 20                                                                                                    |
| Choosing a Good Location                                                                                                    | 20                                                                                                    |
| About Moisture Condensation                                                                                                    | 50                                                                                                    |
|                                                                                                    | 30                                                                                                    |
| Packing the Card Printer for transport                                                                                                    |                                                                                                    |
| Packing the Card Printer for transport                                                                                                    | 30<br>30<br>Error' Bookmark not defined                                                                                                    |
| Packing the Card Printer for transport<br>Printer Media Loading Procedures<br>Loading the Print Ribbon                                                                                                    | 30<br>30<br>Error! Bookmark not defined.                                                                                                    |
| Packing the Card Printer for transport<br>Printer Media Loading Procedures<br>Loading the Print Ribbon<br>Loading the Clear HDP Transfer Film                                                                                                    | 30<br>30<br>Error! Bookmark not defined.<br>_Error! Bookmark not defined.<br>_ Error! Bookmark not defined                                                                                                    |
| Packing the Card Printer for transport<br>Printer Media Loading Procedures<br>Loading the Print Ribbon<br>Loading the Clear HDP Transfer Film<br>Inserting the Card Cleaning Roller                                                                                                    | 30<br>30<br>Error! Bookmark not defined.<br>Error! Bookmark not defined.<br>Error! Bookmark not defined.                                                                                                    |
| Packing the Card Printer for transport<br>Printer Media Loading Procedures<br>Loading the Print Ribbon<br>Loading the Clear HDP Transfer Film<br>Inserting the Card Cleaning Roller<br>Loading the Overlaminate                                                                                                    | 30<br>30<br>Error! Bookmark not defined.<br>Error! Bookmark not defined.<br>Error! Bookmark not defined.<br>Error! Bookmark not defined.                                                                                                    |
| Packing the Card Printer for transport<br>Printer Media Loading Procedures<br>Loading the Print Ribbon<br>Loading the Clear HDP Transfer Film<br>Inserting the Card Cleaning Roller<br>Loading the Overlaminate<br>Loading the Blank Cards                                                                                                    | 30<br>30<br>Error! Bookmark not defined.<br>Error! Bookmark not defined.<br>Error! Bookmark not defined.<br>Error! Bookmark not defined.<br>Error! Bookmark not defined.                                                                                                    |
| Packing the Card Printer for transport<br>Printer Media Loading Procedures<br>Loading the Print Ribbon<br>Loading the Clear HDP Transfer Film<br>Inserting the Card Cleaning Roller<br>Loading the Overlaminate<br>Loading the Blank Cards<br>Connecting Power to HDP5000 Printer and Lamination Module                                                                                                    | 30<br>30<br>Error! Bookmark not defined.<br>Error! Bookmark not defined.<br>Error! Bookmark not defined.<br>Error! Bookmark not defined.<br>Error! Bookmark not defined.<br>Error! Bookmark not defined.                                                                                                    |
| Packing the Card Printer for transport<br>Printer Media Loading Procedures<br>Loading the Print Ribbon<br>Loading the Clear HDP Transfer Film<br>Inserting the Card Cleaning Roller<br>Loading the Overlaminate<br>Loading the Blank Cards<br>Connecting Power to HDP5000 Printer and Lamination Module<br>Printer Driver Installation Procedures                                                                                                    | 30<br>30<br>Error! Bookmark not defined.<br>Error! Bookmark not defined.<br>Error! Bookmark not defined.<br>Error! Bookmark not defined.<br>Error! Bookmark not defined.<br>Error! Bookmark not defined.<br>Error! Bookmark not defined.                                                                                                    |
| Packing the Card Printer for transport<br>Printer Media Loading Procedures<br>Loading the Print Ribbon<br>Loading the Clear HDP Transfer Film<br>Inserting the Card Cleaning Roller<br>Loading the Overlaminate<br>Loading the Blank Cards<br>Connecting Power to HDP5000 Printer and Lamination Module<br>Printer Driver Installation Procedures<br>Installing the HDP5000 Printer Driver on Windows 2000/XP/2003                                                                                                    | 30<br>30<br>Error! Bookmark not defined.<br>Error! Bookmark not defined.<br>Error! Bookmark not defined.<br>Error! Bookmark not defined.<br>Error! Bookmark not defined.<br>Error! Bookmark not defined.<br>Error! Bookmark not defined.<br>Error! Bookmark not defined.                                                                                                    |
| Packing the Card Printer for transport<br>Printer Media Loading Procedures<br>Loading the Print Ribbon<br>Loading the Clear HDP Transfer Film<br>Inserting the Card Cleaning Roller<br>Loading the Overlaminate<br>Loading the Blank Cards<br>Connecting Power to HDP5000 Printer and Lamination Module<br>Printer Driver Installation Procedures<br>Installing the HDP5000 Printer Driver on Windows 2000/XP/2003<br>Printer Driver Update Procedure                                                                                                    | 30<br>30<br>Error! Bookmark not defined.<br>Error! Bookmark not defined.<br>Error! Bookmark not defined.<br>Error! Bookmark not defined.<br>Error! Bookmark not defined.<br>Error! Bookmark not defined.<br>Error! Bookmark not defined.<br>Error! Bookmark not defined.<br>Error! Bookmark not defined.                                                                                                    |
| Packing the Card Printer for transport<br>Printer Media Loading Procedures<br>Loading the Print Ribbon<br>Loading the Clear HDP Transfer Film<br>Inserting the Card Cleaning Roller<br>Loading the Overlaminate<br>Loading the Blank Cards<br>Connecting Power to HDP5000 Printer and Lamination Module<br>Printer Driver Installation Procedures<br>Installing the HDP5000 Printer Driver on Windows 2000/XP/2003<br>Printer Driver Update Procedure<br>Installing Printer Driver Updates                                                                                                    | 30<br>30<br>Error! Bookmark not defined.<br>Error! Bookmark not defined.<br>Error! Bookmark not defined.<br>Error! Bookmark not defined.<br>Error! Bookmark not defined.<br>Error! Bookmark not defined.<br>Error! Bookmark not defined.<br>Error! Bookmark not defined.<br>Error! Bookmark not defined.<br>Error! Bookmark not defined.                                                                                                    |
| Packing the Card Printer for transport<br>Printer Media Loading Procedures<br>Loading the Print Ribbon<br>Loading the Clear HDP Transfer Film<br>Inserting the Card Cleaning Roller<br>Loading the Overlaminate<br>Loading the Blank Cards<br>Connecting Power to HDP5000 Printer and Lamination Module<br>Printer Driver Installation Procedures<br>Installing the HDP5000 Printer Driver on Windows 2000/XP/2003<br>Printer Driver Update Procedure<br>Installing Printer Driver Updates<br>Printer Driver Setup Tab Procedures                                                                                                    | 30<br>30<br>Error! Bookmark not defined.<br>Error! Bookmark not defined.<br>Error! Bookmark not defined.<br>Error! Bookmark not defined.<br>Error! Bookmark not defined.<br>Error! Bookmark not defined.<br>Error! Bookmark not defined.<br>Error! Bookmark not defined.<br>Error! Bookmark not defined.<br>Error! Bookmark not defined.<br>Error! Bookmark not defined.                                                                                                    |
| Packing the Card Printer for transport<br>Printer Media Loading Procedures<br>Loading the Print Ribbon<br>Loading the Clear HDP Transfer Film<br>Inserting the Card Cleaning Roller<br>Loading the Overlaminate<br>Loading the Blank Cards<br>Connecting Power to HDP5000 Printer and Lamination Module<br>Printer Driver Installation Procedures<br>Installing the HDP5000 Printer Driver on Windows 2000/XP/2003<br>Printer Driver Update Procedure<br>Installing Printer Driver Updates<br>Printer Driver Setup Tab Procedures<br>Access Windows 2000/XP/2003 Preferences                                                                                             | 30<br>30<br>Error! Bookmark not defined.<br>Error! Bookmark not defined.<br>Error! Bookmark not defined.<br>Error! Bookmark not defined.<br>Error! Bookmark not defined.<br>Error! Bookmark not defined.<br>Error! Bookmark not defined.<br>Error! Bookmark not defined.<br>Error! Bookmark not defined.<br>Error! Bookmark not defined.<br>Error! Bookmark not defined.<br>Error! Bookmark not defined.<br>Error! Bookmark not defined.                                                                                                    |
| Packing the Card Printer for transport<br>Printer Media Loading Procedures<br>Loading the Print Ribbon<br>Loading the Clear HDP Transfer Film<br>Inserting the Card Cleaning Roller<br>Loading the Overlaminate<br>Loading the Blank Cards<br>Connecting Power to HDP5000 Printer and Lamination Module<br>Printer Driver Installation Procedures<br>Installing the HDP5000 Printer Driver on Windows 2000/XP/2003<br>Printer Driver Update Procedure<br>Installing Printer Driver Updates<br>Printer Driver Setup Tab Procedures<br>Access Windows 2000/XP/2003 Preferences<br>Using the OK, Cancel and Help buttons                                                    | 30<br>30<br>Error! Bookmark not defined.<br>Error! Bookmark not defined.                                                                                                    |
| Packing the Card Printer for transport<br>Printer Media Loading Procedures<br>Loading the Print Ribbon<br>Loading the Clear HDP Transfer Film<br>Inserting the Card Cleaning Roller<br>Loading the Overlaminate<br>Loading the Blank Cards<br>Connecting Power to HDP5000 Printer and Lamination Module<br>Printer Driver Installation Procedures<br>Installing the HDP5000 Printer Driver on Windows 2000/XP/2003<br>Printer Driver Update Procedure<br>Installing Printer Driver Updates<br>Printer Driver Setup Tab Procedures<br>Access Windows 2000/XP/2003 Preferences<br>Using the OK, Cancel and Help buttons<br>Using the Card tab                              | 30<br>30<br>Error! Bookmark not defined.<br>Error! Bookmark not defined.                                                                                                    |
| Packing the Card Printer for transport<br>Printer Media Loading Procedures<br>Loading the Print Ribbon<br>Loading the Clear HDP Transfer Film<br>Inserting the Card Cleaning Roller<br>Loading the Overlaminate<br>Loading the Overlaminate<br>Connecting Power to HDP5000 Printer and Lamination Module<br>Printer Driver Installation Procedures<br>Installing the HDP5000 Printer Driver on Windows 2000/XP/2003<br>Printer Driver Update Procedure<br>Installing Printer Driver Updates<br>Printer Driver Setup Tab Procedures<br>Access Windows 2000/XP/2003 Preferences<br>Using the OK, Cancel and Help buttons<br>Using the Card tab<br>Selecting the Card Type  | 30<br>30<br>Error! Bookmark not defined.<br>Error! Bookmark not defined.                                                                                           |
| Packing the Card Printer for transport<br>Printer Media Loading Procedures<br>Loading the Print Ribbon<br>Loading the Clear HDP Transfer Film<br>Inserting the Card Cleaning Roller<br>Loading the Overlaminate<br>Loading the Blank Cards<br>Connecting Power to HDP5000 Printer and Lamination Module<br>Printer Driver Installation Procedures<br>Installing the HDP5000 Printer Driver on Windows 2000/XP/2003<br>Printer Driver Update Procedure<br>Installing Printer Driver Updates<br>Printer Driver Setup Tab Procedures<br>Access Windows 2000/XP/2003 Preferences<br>Using the OK, Cancel and Help buttons<br>Using the Card tab<br>Selecting the Orientation | 30<br>Error! Bookmark not defined.<br>Error! Bookmark not defined.                                 |
| Packing the Card Printer for transport                                                                                                    | 30<br>Error! Bookmark not defined.<br>Error! Bookmark not defined. |

#### Fargo Electronics, Inc.

| Selecting the Diagnostics button                                      | Error!      | Bookmark not defined. |
|-----------------------------------------------------------------------|-------------|-----------------------|
| Printing a Test Print Image                                           | -<br>Error! | Bookmark not defined. |
| Selecting the About button                                            | -<br>Error! | Bookmark not defined. |
| Selecting the Toolbox button                                          | -<br>Error! | Bookmark not defined. |
| Using the Device Options tab                                          | -<br>Error! | Bookmark not defined. |
| Detecting Supplies at Print Time Function                             | -<br>Error! | Bookmark not defined. |
| Adjusting the Ribbon Type                                             | -<br>Error! | Bookmark not defined. |
| Adjusting the Film Type                                               | -<br>Error! | Bookmark not defined. |
| Using the Dual Sided Group Functions                                  | -<br>Error! | Bookmark not defined. |
| Using the Dual Sided - Print Both Sides option                        | -<br>Error! | Bookmark not defined. |
| Using the Print Both Sides - Split 1 Set of Ribbon Panels option      | -<br>Error! | Bookmark not defined. |
| Using the Print Both Sides - Print Back Image on Front of Card option | -<br>Error! | Bookmark not defined. |
| Using the Dual Sided - Print Back Side Only option                    | Error!      | Bookmark not defined. |
| Using the Options Group                                               | -<br>Error! | Bookmark not defined. |
| Using the Rotate Front 180 Degrees or Rotate Back 180 Degrees option  | -<br>ns     | Error! Bookmark not   |
| defined.                                                              |             |                       |
| Using the Disable Printing option                                     | Error!      | Bookmark not defined. |
| Using the Dual Pass and Invert F-Panel Image options                  | -<br>Error! | Bookmark not defined. |
| Using the Image Color tab                                             | -<br>Error! | Bookmark not defined. |
| Using the Image Quality – Color Matching dropdown                     | -<br>Error! | Bookmark not defined. |
| Adjusting for the Resin Dither                                        | -<br>Error! | Bookmark not defined. |
| Using the Advanced Image Color window                                 | -<br>Error! | Bookmark not defined. |
| Using the Image Transfer tab                                          | -<br>Error! | Bookmark not defined. |
| Adjusting the Image Position controls                                 | Error!      | Bookmark not defined. |
| Adjusting the Transfer Dwell Time and Temperature                     | Error!      | Bookmark not defined. |
| Using the Default button                                              | Error!      | Bookmark not defined. |
| Using the Magnetic Encoding tab                                       | Error!      | Bookmark not defined. |
| Using the Encoding Mode dropdown list                                 | Error!      | Bookmark not defined. |
| Selecting the Coercivity/Magnetic Track                               | Error!      | Bookmark not defined. |
| Reviewing the Shift Data Left Function                                | Error!      | Bookmark not defined. |
| Using the Character Size buttons                                      | Error!      | Bookmark not defined. |
| Using the ASCII Offset dropdown list                                  | Error!      | Bookmark not defined. |
| Using the Bit Density dropdown list                                   | Error!      | Bookmark not defined. |
| Using the LRC Generation dropdown list                                | Error!      | Bookmark not defined. |
| Using the Character Parity Mode dropdown list                         | Error!      | Bookmark not defined. |
| Reviewing the ISO Track Locations                                     | Error!      | Bookmark not defined. |
| Sending the Track Information                                         | Error!      | Bookmark not defined. |
| Reviewing the Sample String                                           | Error!      | Bookmark not defined. |
| Reviewing the ASCII Code and Character Table                          | Error!      | Bookmark not defined. |
| Using the Default button                                              | -<br>Error! | Bookmark not defined. |
| Using the Lamination tab (HDP5000-LC)                                 | Error!      | Bookmark not defined. |
| Selecting the Lamination Position                                     | Error!      | Bookmark not defined. |
| Adjusting the Lamination Speed - Transfer Dwell Time                  | Error!      | Bookmark not defined. |
| Selecting the Lamination Side dropdown menu                           | -<br>Error! | Bookmark not defined. |
| Selecting the Lamination Type                                         | Error!      | Bookmark not defined. |
| Selecting the Defaults button                                         | Error!      | Bookmark not defined. |
| Using the K Panel Resin tab                                           | Error!      | Bookmark not defined. |
| Using the Click and Drag capability                                   | Error!      | Bookmark not defined. |
| Selecting "inches or mm" radio button                                 | Error!      | Bookmark not defined. |
| Using the Add and Delete buttons                                      | Error!      | Bookmark not defined. |
| Selecting the Full Card                                               | Error!      | Bookmark not defined. |
| Selecting the Defined Area(s)                                         | Error!      | Bookmark not defined. |
| Selecting the Undefined Area(s)                                       | Error!      | Bookmark not defined. |
| Defining the Area to activate the Card Grid                           | Error!      | Bookmark not defined. |
| Selecting the Print YMC under the K and Print K Only options          | Error!      | Bookmark not defined. |
| Using the Printer Supplies tab                                        | Error!      | Bookmark not defined. |

| Reviewing Information on the Supplies tab                    | Error! Bookmark not defined.    |
|--------------------------------------------------------------|---------------------------------|
| Accessory Procedures                                         | Error! Bookmark not defined.    |
| Using the Security Lock Slot on the HDP5000                  | Error! Bookmark not defined.    |
| Installation and Removal Procedures Flipper Module Accessory | Error! Bookmark not defined.    |
| Installing the Flipper Module Accessory                      | Error! Bookmark not defined.    |
| General Troubleshooting                                      | Error! Bookmark not defined     |
| Troubleshooting - I CD and Printer Error Message Tables      | Error! Bookmark not defined     |
| How to use the LCD Error Message Table (example provided)    | Error' Bookmark not defined     |
| Troubleshooting with the LCD Error Message Table             | Error! Bookmark not defined.    |
| Troubleshooting with the Printer Error Message Table         | Error! Bookmark not defined.    |
| Communications Errors                                        | Error! Bookmark not defined.    |
| Resolving the Communication Errors                           | Error! Bookmark not defined.    |
| Printing a Test Image using the Workbench Diagnostic         | Error! Bookmark not defined.    |
| Reviewing the Alignment Self Test Card                       | Error! Bookmark not defined.    |
| Reviewing the Magnetic Self Test                             | Error! Bookmark not defined.    |
| Reviewing the Color Bars Self Test                           | Error! Bookmark not defined.    |
| Reviewing the Device Settings Self Test                      | Error! Bookmark not defined.    |
| Reviewing the Resin Self Test                                | Error! Bookmark not defined.    |
| Ethernet Ontion Section                                      | <br>Frior! Bookmark not defined |
| Introduction                                                 | Error! Bookmark not defined     |
| Technical Specification - Ethernet Ontion                    | Error' Bookmark not defined     |
| Functional Specification - Ethernet Option                   | Error' Bookmark not defined     |
| Network Services - Overview                                  | Error' Bookmark not defined     |
| Reviewing the Print Server                                   | Error! Bookmark not defined.    |
| Reviewing the Web Page Server                                | Error! Bookmark not defined.    |
| Reviewing the Network Management Interface                   | Error! Bookmark not defined.    |
| Reviewing the Telnet Server                                  | Error! Bookmark not defined.    |
| Network Management Interface                                 | Error! Bookmark not defined.    |
| Telnet Command Line Interface                                | Error! Bookmark not defined.    |
| Initiating a Telnet Session                                  | Error! Bookmark not defined.    |
| Reviewing the Telnet Command Table                           | Error! Bookmark not defined.    |
| Ethernet Web Pages – Standard Procedures                     | Error! Bookmark not defined.    |
| Reviewing Web page security                                  | Error! Bookmark not defined.    |
| Logging In                                                   | Error! Bookmark not defined.    |
| Accessing the Home page                                      | Error! Bookmark not defined.    |
| Reviewing the Home Page                                      | Error! Bookmark not defined.    |
| Reviewing the Home Page Categories and Fields (table)        | Error! Bookmark not defined.    |
| Configuring the Network Settings                             | Error! Bookmark not defined.    |
| Accessing the Network Settings page                          | Error! Bookmark not defined.    |
| Reviewing the Interface                                      | Error! Bookmark not defined.    |
| Reviewing the Current Settings                               | Error! Bookmark not defined.    |
| Switching to the Automatic IP Address Mode                   | Error! Bookmark not defined.    |
| Changing to the Static IP Address Mode                       | Error! Bookmark not defined.    |
| Using the Clear Changes button                               | Error! Bookmark not defined.    |
| Using the Media Information page                             | Error! Bookmark not defined.    |
| Using the TCP/IP page                                        | Error! Bookmark not defined.    |
| Using the Printer page                                       | Error! Bookmark not defined.    |
| Using the System Log page                                    | Error! Bookmark not defined.    |
| Changing the Log Name                                        | Error: Bookmark not defined.    |
| Selecting the Log Type                                       | Error: Dookmark not defined.    |
| Setting up Email Event logging                               | Error! Bookmark not defined.    |
| Sound up Eman Event logging                                  | Error! Bookmark not defined.    |
| Specifying UDF Event logging                                 | Error! Bookmark not defined.    |
| specifying ODr Event logging                                 | EITOL: DOOKMAFK HOU GEINEG.     |

#### Fargo Electronics, Inc.

| Specifying TCP Event logging                                         | Error! | Bookmark not defined. |
|----------------------------------------------------------------------|--------|-----------------------|
| Using the Administration pages                                       | Error! | Bookmark not defined. |
| Using the System Information page                                    | Error! | Bookmark not defined. |
| Changing the Root Password                                           | Error! | Bookmark not defined. |
| Using the Reboot pages                                               | Error! | Bookmark not defined. |
| Rebooting the Printer                                                | Error! | Bookmark not defined. |
| Upgrading the Main Firmware                                          | Error! | Bookmark not defined. |
| Using the Print Path page                                            | Error! | Bookmark not defined. |
| Using the Help page                                                  | Error! | Bookmark not defined. |
| Accessing the Ethernet Status LEDs                                   | Error! | Bookmark not defined. |
| Reviewing the HDP5000 LED Table                                      | Error! | Bookmark not defined. |
| Upgrading the Main Firmware with the Fargo Workbench Printer Utility | Error! | Bookmark not defined. |
| Restoring the Factory Settings for Ethernet                          | Error! | Bookmark not defined. |
| Resetting the HDP5000 LCD N to and S the set                         | Error! | Bookmark not defined. |
| Changing the HDP5000 LCD Network Settings                            | Error: | Bookmark not defined. |
| Accessing the Network Setup Menu                                     | Error: | Bookmark not defined. |
| Changing the ANEC setting                                            | Error: | Bookmark not defined. |
| Saving addresses                                                     | Error: | Bookmark not defined. |
| Pasetting Pasewords                                                  | Error: | Bookmark not defined. |
| Accessing the HDP5000 ID Address                                     | Error! | Bookmark not defined. |
| Ethernet Printer Troubleshooting Procedures                          | Error! | Bookmark not defined  |
| Troubleshooting procedures                                           | Error! | Bookmark not defined  |
| Verifying the Printer Connection                                     | Error! | Bookmark not defined  |
| Verifying the Printer IP address                                     | Error! | Bookmark not defined. |
| Verifying that your PC can access the Printer using the ping command | Error! | Bookmark not defined. |
| Printing a test page                                                 | Error! | Bookmark not defined. |
| Reviewing Frequently-asked Questions-Ethernet                        | Error! | Bookmark not defined. |
| Glossary of Terms                                                    | Error! | Bookmark not defined. |
| Card Lamination Module                                               | Frrorl | Bookmark not defined  |
| Printer Unit: Reviewing the Card Lamination Module                   | Error! | Bookmark not defined  |
| Installing the Card Lamination Module                                | Error! | Bookmark not defined. |
| Introduction                                                         | Error! | Bookmark not defined. |
| Inspecting the Card Lamination Module                                | Error! | Bookmark not defined. |
| Unpacking the Card Lamination Module                                 | Error! | Bookmark not defined. |
| Choosing a proper Location                                           | Error! | Bookmark not defined. |
| Preventing Moisture Condensation                                     | Error! | Bookmark not defined. |
| Installing the Lamination Module Accessory                           | Error! | Bookmark not defined. |
| Adjusting the Lamination Placement on the Card                       | Error! | Bookmark not defined. |
| Adjusting the Card Flattener                                         | Error! | Bookmark not defined. |
| Printer Adjustments                                                  | Error! | Bookmark not defined  |
| Printing on Alternate Card Stocks                                    | Error! | Bookmark not defined. |
| Selecting the Right Cards and optimizing the HDP Print Process       | Error! | Bookmark not defined. |
| Conducting the Tape Adhesion Test                                    | Error! | Bookmark not defined. |
| Taalbay                                                              | Errorl | Bookmark not defined  |
| Accessing the Toolbox                                                | Error! | Bookmark not defined. |
| Selecting the Configuration tab                                      | Error! | Bookmark not defined. |
| Using the Configuration Tab                                          | Error! | Bookmark not defined  |
| Using the Ontional Printer Features Group Box                        | Error  | Bookmark not defined  |
| Using the Event Monitoring Group Box                                 | Error! | Bookmark not defined. |
| Reviewing the Ribbon Low message                                     | Error! | Bookmark not defined. |
| Reviewing the Laminate Low Message                                   | Error! | Bookmark not defined. |
| Using the Film Low message                                           | Error! | Bookmark not defined. |
| Selecting the Set Language for Printer LCD Display Group Box         | Error! | Bookmark not defined. |

#### Fargo Electronics, Inc.

| Selecting the Calibrate Laminator tab                    | Error! Bookmark not defined. |
|----------------------------------------------------------|------------------------------|
| Selecting the Calibrate Film tab                         | Error! Bookmark not defined. |
| Selecting the Calibrate Ribbon tab                       | Error! Bookmark not defined. |
| Selecting the Clean Printer tab                          | Error! Bookmark not defined. |
| Using the Clean Printer Group Box                        | Error! Bookmark not defined. |
| Selecting the Advanced Settings tab                      | Error! Bookmark not defined. |
| Advanced Settings Description                            | Error! Bookmark not defined. |
| Using the Image Darkness Option                          | Error! Bookmark not defined. |
| Using the Print Top of Form Option                       | Error! Bookmark not defined. |
| Using the Print Left of Form Option                      | Error! Bookmark not defined. |
| Using the Mag Top of Form Option                         | Error! Bookmark not defined. |
| Using the Print Flip Angle Option                        | Error! Bookmark not defined. |
| Using the Print Flip Level Option                        | Error! Bookmark not defined. |
| Using the Encoder Flip Angle Option                      | Error! Bookmark not defined. |
| Setting the Printhead Resistance                         | Error! Bookmark not defined. |
| Using the Transfer TOF Adjustment Option                 | Error! Bookmark not defined. |
| Using the Transfer Temp Offset Option                    | Error! Bookmark not defined. |
| Print Tension Settings                                   | Error! Bookmark not defined. |
| Using the Ribbon Print Takeup Tension Option             | Error! Bookmark not defined. |
| Using the Film Print Takeup Tension Option               | Error! Bookmark not defined. |
| Using the Ribbon Print Supply Tension Option             | Error! Bookmark not defined. |
| Transfer Tension Settings                                | Error! Bookmark not defined. |
| Using the Film Supply Transfer Tension Option            | Error! Bookmark not defined. |
| Using the Film Takeup Transfer Tension Option            | Error! Bookmark not defined. |
| Using the Resin Heat Adjust Option                       | Error! Bookmark not defined. |
| Using the Sleep Time Option                              | Error! Bookmark not defined. |
| Using the Standby Time Option                            | Error! Bookmark not defined. |
| Using the Blush Point Option                             | Error! Bookmark not defined. |
| Using the LCD Contrast Option                            | Error! Bookmark not defined. |
| Using the Cleaning rate Option                           | Error! Bookmark not defined. |
| Using the EAT Disable Option                             | Error! Bookmark not defined. |
| Using the Film Print Cooling Level Option                | Error! Bookmark not defined. |
| Using the Film Transfer Cooling Level Option             | Error! Bookmark not defined. |
| Using the Enable Ribbon Wrinkle Compensation Option      | Error! Bookmark not defined. |
| Using the Lamination Top of Form Option                  | Error! Bookmark not defined. |
| Using the Lamination End of Form Option                  | Error! Bookmark not defined. |
| Using the Lamination Bottom Takeup Option                | Error! Bookmark not defined. |
| Using the Lamination Top Takeup Option                   | Error! Bookmark not defined. |
| Using the Lamination Card Backup Option                  | Error: Bookmark not defined. |
| Using the lamination Card Length Option                  | Error! Bookmark not defined. |
| Reviewing the No Printer Connected error message         | Error: Bookmark not defined. |
| Reviewing the value outside the Range error message      | Error: Bookmark not defined. |
| Cleaning                                                 | Error! Bookmark not defined. |
| Using the Required Supplies                              | Error! Bookmark not defined. |
| Accessing the Clean Printer tab                          | Error! Bookmark not defined. |
| Cleaning the Printer Platen Roller and Card Feed Rollers | Error! Bookmark not defined. |
| Cleaning Procedures                                      | Error! Bookmark not defined. |
| Cleaning inside the Printer                              | Error! Bookmark not defined. |
| Cleaning outside the Printer                             | Error! Bookmark not defined. |
| Cleaning the Printhead                                   | Error! Bookmark not defined. |
| Replacing the Card Cleaning Roller                       | Error! Bookmark not defined. |
| Cleaning the Magnetic Encoder                            | Error! Bookmark not defined. |
| Replacing or cleaning the FAN foam filter.               | Error! Bookmark not defined. |
| Fanga Wankhanah Brintan Utility                          | Error Doolmont not defined   |
| rargo workbench rinner Utility                           | EII01! BOOKMARK NOU defined. |
| Reviewing the Card tab and Diagnostic button             | Error: Bookmark not defined. |

| Fluorescent Panel Usage                                             | Error! Bookmark not defined.  |
|---------------------------------------------------------------------|-------------------------------|
| Configuring Fluorescent Data using the Workbench (F-Panel for YMC   | CFK Ribbon) Error! Bookmark   |
| not defined.                                                        |                               |
| Configuring Fluorescent Data using the Application (F-Panel for YMC | CFK Ribbon) Error! Bookmark   |
| not defined.                                                        |                               |
| Inhibit Panel Usage                                                 | Error! Bookmark not defined.  |
| Using Inhibit Panel (via the Fargo Workbench Printer Utility)       | _Error! Bookmark not defined. |
| Using Inhibit Panel with an Application                             | Error! Bookmark not defined.  |
| Generating Text Objects                                             | Error! Bookmark not defined.  |
| Rendering Print Jobs                                                | Error! Bookmark not defined.  |
| Using the Inhibit Panel (via Application)                           | _Error! Bookmark not defined. |
| Using the Test Print                                                | _Error! Bookmark not defined. |
| Troubleshooting the Inhibit Panel                                   | _Error! Bookmark not defined. |
| Firmware Updates                                                    | Error! Bookmark not defined.  |
| Fargo Technical Support                                             | Error! Bookmark not defined.  |
| Contacting Fargo Technical Support                                  | Error! Bookmark not defined.  |
| Reading the Serial Numbers on a Fargo Printer                       | Error! Bookmark not defined.  |
| Finding out when a Fargo Card Printer was manufactured              | _Error! Bookmark not defined. |
| Reviewing Example No. 1: Serial Number A9090001                     | _Error! Bookmark not defined. |
| Glossary of Terms                                                   | Error! Bookmark not defined.  |

Fargo Electronics, Inc.

RESTRICTED USE ONLY

## Printer Overview HDP5000 Process Flow (in table format)

**Formatted:** Bullets and Numbering

#### **Reviewing the HDP5000 Boot-up Sequence**

| Step | Process                                                                                                    |
|------|----------------------------------------------------------------------------------------------------|
| 1    | The Card feed stepper turns ON (to check for a card in the card path).                                                                                                    |
| 2    | The Lam Headlift turns until the head up position is returned from the Headlift Sensor).                                                                                        |
| 3    | The Film transfer take-up Motor turns ON to take up any slack in the film.                                                                                                    |
| 4    | The Print Headlift turns until head up position is returned from Headlift Sensor.                                                                                               |
| 5    | The Print Ribbon moves forward until it finds the yellow panel, pauses,<br>advances to magenta, then backs up to yellow (the Ribbon Sensor detects<br>the color of the ribbon). |
| 6    | The Transfer Film advances forward two panels from supply (advances until the Print Film Sensor senses 2 marks on the Film).                                                    |
| 7    | The Transfer Film advances forward one panel from supply (advances until the Print Film Sensor senses 1 mark on the Film).                                                      |
| 8    | The Transfer Film reverses for one panel onto supply (reverses until the Print Film Sensor senses 1 mark on the Film).                                                          |
| 9    | The Transfer Film reverses for one panel onto supply (reverses until the Print Film Sensor senses 1 mark on the Film).                                                          |

## **Reviewing the HDP5000 Sequence of Operations**

The following sequence describes a dual-sided, full color print job with magnetic encoding.

| Step | Process                                                                                                    |
|------|----------------------------------------------------------------------------------------------------|
| 1    | The File information is received from the PC.                                                                                                    |
| 2    | The Heater warms up and/or maintains the heat on the hot Roller using the RTD (Resistive Thermal Device) to help maintain the desired temp.                                    |
| 3    | The DC Motor and Stepper Motor turn ON and run until a card is seen by the card Sensor, which will cause the Card Input Motor to stop.                                         |
|      | The Stepper will continue to run a certain number of steps to position the card under the Card Feed/Position Sensor.                                                           |
| 4    | For a magnetic print job, the Stepper will continue moving the card until the trailing edge is positioned under the Mag Head. All stop.                                        |
| 5    | Stepper will turn ON in reverse direction and encode card. All stop.                                                                                                    |
| 6    | Stepper will again turn on and position the trailing edge of the card under the Mag Head. All stop.                                                                            |
| 7    | Stepper will turn ON in reverse direction and verify data encoded onto mag stripe.                                                                                             |
| 8    | Stepper continues transporting card until the trailing edge is positioned under the Card Feed/Position Sensor. All stop.                                                       |
| 9    | The Ribbon Drives turn ON and move until the correct panel is found by the Print Ribbon Sensor. All stop. ( <b>Note:</b> The Print Ribbon Encoder is active during this step.) |
|      | This step occurs simultaneously with Step 10 (below).                                                                                                    |
| 10   | The Film Drives turn ON until the Film is positioned with the Film Print Alignment Sensor. ( <b>Note:</b> This is the closest Sensor to the Print Platen Roller.)              |
|      | All stop. (Note: The Film Ribbon Encoder is active during this step.)                                                                                                    |
| 11   | The Headlift Motor engages, moving the Printhead down until Headlift Sensor is activated. All stop.                                                                            |
| 12   | The Fan turns ON as required to keep head cool.                                                                                                    |

| 13 | The Ribbon Drives, Film Drive and Print Platen Stepper turn ON and the Printhead burns the image data until the image data is depleted. All stop. ( <b>Note:</b> The Ribbon Encoders and Film Encoders are active during this step.)                        |
|----|----------------------------------------------------------------------------------------------------|
| 14 | The Headlift Motor engages, moving the Printhead up until the Headlift Sensor is activated. All stop. The Film Drive reverses the Film Position Sensor to print over the image (again).                                                                     |
| 15 | Repeat Steps 9 to 14 for the appropriate number of color/heat seal panels.                                                                                                    |
| 16 | The Film Drives turn ON to rewind the printed portion of the Film into position at the heated Transfer Roller using the Lamination Film Alignment Sensor.                                                                                                   |
| 17 | If the heater is not at the required temperature yet, the job will pause.                                                                                                    |
| 18 | Stepper engages to move the card to a position directly over the Transfer Roller.<br>The Card Feed/Position Sensor determines card edge and number of steps to<br>position card. All stop.                                                                  |
| 19 | The Headlift Motor turns ON to raise the Transfer Roller and will stop when the Headlift Sensor is activated. All stop.                                                                                                    |
| 20 | The Stepper and Film Drive engage to laminate the printed Film onto the card.<br>They will turn off after a given number of steps based on the position given by<br>the card Sensor. All stop. ( <b>Note:</b> The Film Encoder is active during this step.) |
| 21 | The Headlift Motor turns ON to lower the Transfer Roller, stopping when the Headlift Sensor is activated.                                                                                                    |
| 22 | The Film Drive and Stepper turn ON for a given number of clicks based on Film Encoder, until the film is released.                                                                                                    |
| 23 | The Stepper turns ON to move the card into Flipper Module to flip the card to the opposite side. After flipping the card is transported back to the Card Feed/Position Sensor to repeat Steps 9 to 14.                                                      |
|    | Upon completion of print all print cycles the card is transported to the Output Hopper (based on steps from a known from Flipper Card Position Sensor). All stop.                                                                                           |
| 24 | The Heater is maintained at a set temperature by the RTD when the Printer is ON. The cooling fan is ON when the Printhead is ON or hot.                                                                                                    |

Fargo Electronics, Inc.

#### RESTRICTED USE ONLY

#### **Reviewing the Lamination Module Boot-up Sequence**

| Step | Process                                                                                                    |
|------|----------------------------------------------------------------------------------------------------|
| 1    | The Lam Headlift turns until the head up position is returned from Headlift Sensor.                             |
| 2    | The Lamination Ribbon Motor activates. ( <b>Note:</b> The RFID determine the presence of a roll of lamination.) |
| 3    | The Card Sensor checks for the presence of a card and ejects it if found.                                       |

#### **Reviewing the Lamination Module Sequence of Operations**

The LAM sequence of operations begins after printing has occurred with the Card Printer.

| Step | Process                                                                                            |
|------|----------------------------------------------------------------------------------------------------|
| 1    | The card is fed onto the Lamination Module.                                                        |
| 2    | The card is fed to the Card Position Sensor.                                                       |
| 3    | The Lamination Take-up Motor begins cycling until the Lamination Sensor detects the mark.          |
| 4    | The Card Feed Motor activates to place the leading edge of the card on the Lam Roller.             |
| 5    | The Lam Roller Lift Motor cycles until the Transfer Roller Lift Sensor detects the roller is down. |
| 6    | The Card Feed Motor and the Lamination Drive Motor activate for the length of the card.            |
| 7    | The Lam Roller Lift Motor cycles until the Lam Roller Lift Sensor detects the roller is up.        |

Fargo Electronics, Inc.

RESTRICTED USE ONLY

# **Specifications**

The purpose of this section is to provide the User with specific information on the Regulatory Compliances, Agency Listings, Technical Specifications and Functional Specifications for the HDP5000 and HDP5000-LC Printers.

## Safety Messages (review carefully)

| Symbol   | Critical Instructions for Safety purposes                                                                                                    |
|----------|----------------------------------------------------------------------------------------------------|
| Danger:  | Failure to follow these installation guidelines can result in death or serious injury.                                                                                                    |
| <u> </u> | Information that raises potential safety issues is indicated by a warning symbol (as shown to the left).                                                                                     |
|          | <ul> <li>To prevent personal injury, refer to the following safety<br/>messages before performing an operation preceded by this<br/>symbol.</li> </ul>                                       |
|          | • <b>To prevent personal injury</b> , always remove the power cord prior to performing repair procedures, unless otherwise specified.                                                        |
| Caution: | This device is electrostatically sensitive. It may be damaged if exposed to static electricity discharges.                                                                                   |
| 4        | Information that raises potential electrostatic safety issues is indicated by a warning symbol (as shown to the left).                                                                       |
|          | • <b>To prevent equipment or media damage</b> , refer to the following safety messages before performing an operation preceded by this symbol.                                               |
|          | To prevent equipment or media damage, observe all<br>established Electrostatic Discharge (ESD) procedures while<br>handling cables in or near the Circuit Board and Printhead<br>Assemblies. |
|          | • <b>To prevent equipment or media damage</b> , always wear an appropriate personal grounding device (e.g., a high quality wrist strap grounded to avoid potential damage).                  |
|          | • <b>To prevent equipment or media damage</b> , always remove the Ribbon and Cards from the Printer before making any repairs, unless otherwise specified.                                   |
|          | • <b>To prevent equipment or media damage</b> , take jewelry off of fingers and hands, as well as thoroughly clean hands to remove oil and debris before working on the Printer.             |

- - Formatted: Bullets and Numbering

# **Regulatory Compliances**

| Term         | Description                                                                                                    |
|--------------|----------------------------------------------------------------------------------------------------|
| CSA<br>(cUL) | The Printer manufacturer has been authorized by UL to represent<br>the Card Printer as CSA Certified under CSA Standard C22.2 No.   |
|              | File Number: E145118                                                                                                    |
| FCC          | The Card Printer complies with the requirements in Part 15 of the FCC rules for a Class A digital device.                           |
| UL           | The Card Printer is listed under UL IEC 60950-1 (2001)<br>INFORMATION TECHNOLOGY EQUIPMENT.                                         |
|              | ( <b>Note:</b> This product is intended to be supplied by a Listed Power Unit marked "Class 2" and rated for 24 V dc, 3.75 to 5 A.) |
|              | File Number: E145118                                                                                                    |

## **Agency Listings**

| Term                   | Description                                                                                       |
|------------------------|---------------------------------------------------------------------------------------------------|
| Emissions<br>Standards | CE, FCC, CRC c1374, EN 55022 Class A, FCC Class A, EN 55024: 1998, EN 61000-3-2 and EN 61000-3-3. |
| Safety Standards       | UL IEC 60950-1 (2001), CSA C22.2 No. 60950-1-03.                                                  |

Fargo Electronics, Inc.

#### **FCC Rules**

This device complies with Part 15 of the FCC rules. Operation is subject to the following two conditions:

(1) This device may not cause harmful interference.

(2) This device must accept any interference received, including interference that may cause undesired operation.

**Note:** This equipment has been tested and found to comply with the limits for a Class A digital device, pursuant to part 15 of the FCC Rules. These limits are designed to provide reasonable protection against harmful interference when the equipment is operated in a commercial environment. This equipment generates, uses, and can radiate radio frequency energy and, if not installed and used in accordance with the instruction manual, may cause harmful interference to radio communications. Operation of this equipment in a residential area is likely to cause harmful interference in which case the User will be required to correct the interference at his own expense.

Reference Safety Messages in this document.

#### **Environmental Protection (China-RoHS)**

Environmental Protection Use Period is based on the product being used in an office environment.

Fargo Electronics, Inc.

#### **Traditional Chinese RF Emissions and Safety Statements**

# 传统中文 射频放射及安全指令

安全信息 (小心检查)

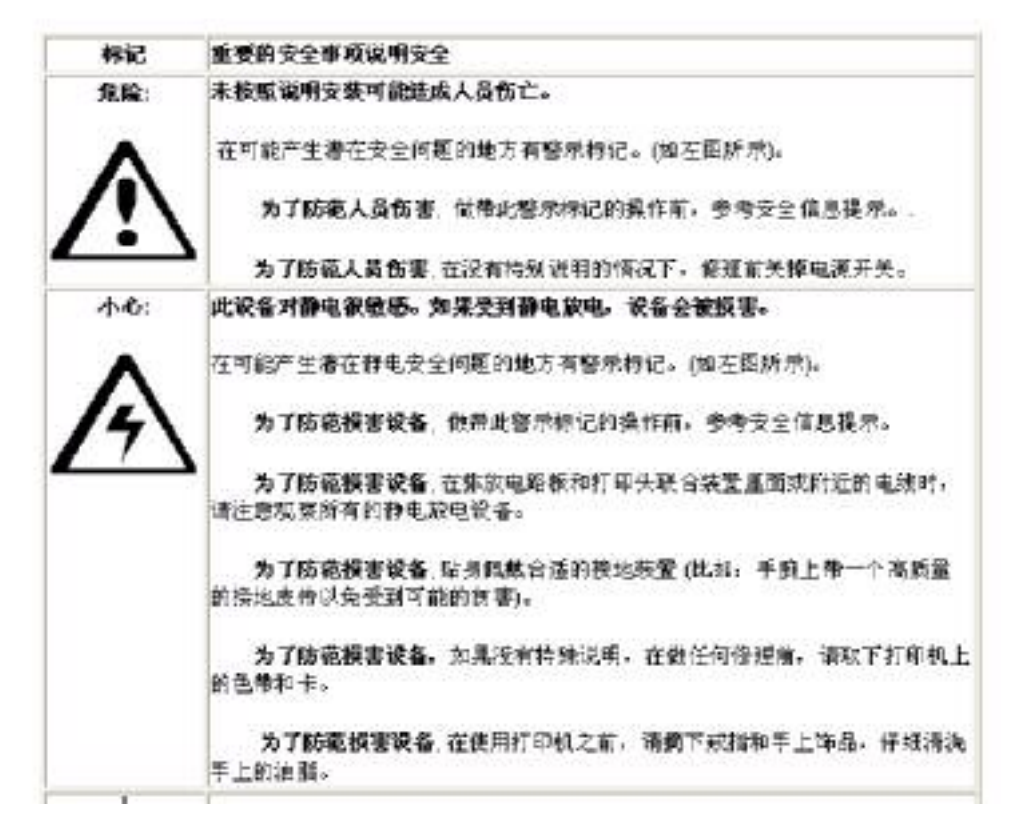

# **Technical Specifications**

| Term                                       | Description                                                                                                    |
|--------------------------------------------|----------------------------------------------------------------------------------------------------|
| Accepted Card<br>Thickness                 | <ul> <li>Print only: .030" (30 mil) to .050" (50 mil) / .762mm to 1.27mm</li> <li>Print/Lamination: .030" (30 mil) to .040" (40 mil) / .762mm to 1.02mm</li> </ul>                                                       |
| Accepted<br>Electronic Card<br>types       | HID Proximity Cards, Mifare Contactless Smart Cards and Contact Smart Cards, iClass                                                                                                    |
| Accepted Card<br>Types<br>(Compositions)   | ABS, PVC, PET, PETG, Proximity Cards, Contact Smart Cards,<br>Magnetic Stripe cards and Optical Memory Cards                                                                                                    |
| Card Cleaning                              | Replaceable cleaning roller (included with each print Ribbon)                                                                                                    |
| Colors                                     | Up to 16.7 million colors and 256 shades per Pixel.                                                                                                    |
| Input Card                                 | HDP5000 and HDP5000-LC:                                                                                                    |
| Cartridge<br>Capacity                      | 100 cards (.030in./.762mm)                                                                                                    |
| Сарасцу                                    | Has refillable Card Cartridge that can either be attached to the<br>Printer or detached for storage. This allows single feed with the<br>Card Cartridge removed or with no other cards in the Card<br>Cartridge          |
| Output Hopper                              | HDP5000 and HDP5000-LC:                                                                                                    |
| Card Capacity                              | 200 card Output Hopper capacity (.030" / .762mm)                                                                                                    |
|                                            | Includes Reject Hopper capability when connected to the Flipper<br>Module with available storage on the Output Tray or the Lamination<br>Module                                                                          |
| Card Sizes<br>(Accepted<br>Standard sizes) | <b>HDP5000 and HDP5000- CR-80:</b> This selection is the default form size for the HDP5000. This will print a $3.370$ in. L x $2.125$ in. W (85.6mm L x 54mm W) image including a .04 over-bleed on each of the 4 sides. |
|                                            | <ul> <li>CR-80 (default values): Card Size supported is 2.204 X 3.452 (56 X 87.7 mm).</li> </ul>                                                                                                    |
|                                            | Standard Card Size in inches (HDP5000 Printer Driver > Card tab)                                                                                                    |

|                                    | Card Sige       Image: Card Sige         Print Widty       2.204       Print Length:       3.452         Standard Card Size in mm (HDP5000 Printer Driver > Card tab)         Card Sige         [DR-80       Image: Card Sige         Print Widty       56.0       Print Length:       \$2.7                                                                                                    |
|------------------------------------|----------------------------------------------------------------------------------------------------|
| Card Size<br>(Custom<br>selection) | <ul> <li>Sets Custom Card Size when closing dialog box.</li> <li>Print Width default = 2.440, upper limit = 2.440, lower limit = 1.000, cannot be null</li> <li>Print Length default = 3.704, upper limit = 3.704, lower limit = 3.000, cannot be null</li> <li>Changing back to CR-80 resets to CR-80 defaults.</li> <li>Custom Card Size in inches (HDP5000 Printer Driver &gt; Card tab)</li> </ul> |
|                                    | Print Weidty     2440     Hint Length     3704       Custom Card Size in mm (HDP5000 Printer Driver > Card tab)                                                                                                    |
|                                    | Dustom 그 Cinches @igg)<br>Print with 182.0 관 Print Length 194.1 관                                                                                                    |
| Card Size (inches<br>and mm)       | <ul> <li>Choice of inches or mm changes the counter choice on the K<br/>Panel Resin tab. See below.</li> <li>Inches displays card size in inches.</li> <li>mm displays card size in mm.</li> <li>Changing Print Width or Print Length dimensions automatically<br/>changes drop down to Custom.</li> </ul>                                                                                             |

|                                   | D 200 → H+H<br>D 200 → I<br>3 250 → X<br>D 000 → Y<br>r fiches<br>C gm                                                                                    |
|-----------------------------------|----------------------------------------------------------------------------------------------------|
| Colors (dpi)                      | 300 dpi (11.8 dots/mm)                                                                                                    |
| Dimensions                        | <ul> <li>HDP5000: 11.50"H x 12.25"W x 9.25"D / 292mmH x 313mmW x 235mmD</li> <li>HDP5000 + Dual-Sided Module: 11.50"H x 17.50"W x 9.25"D /</li> </ul>     |
|                                   | 292mmH x 445mmW x 235mmD                                                                                                    |
|                                   | <ul> <li>HDP5000 + Single-Sided Lam Module: 12.75"H x 25"W x<br/>9.25"D / 324mmH x 635mmW x 235mmD</li> </ul>                                             |
|                                   | <ul> <li>HDP5000 + Dual-Sided Module + Dual-Sided Lam Module:<br/>12.75"H x 30"W x 9.25"D / 324mmH x 762mmW x 235mmD</li> </ul>                           |
|                                   | <ul> <li>Lam Module: 12.75"H x 12.25"W x 9.25"D / 324mmH x<br/>313mmW x 235mmD</li> </ul>                                                                 |
| Display                           | User-friendly, SmartScreen ™ LCD Control Panel                                                                                                    |
| Encoding Options<br>(only HDP5000 | <ul> <li>ISO Magnetic Stripe Encoding Module, dual high- and low-<br/>coercivity, Tracks 1, 2 and 3</li> </ul>                                            |
| and HDP5000-<br>LC)               | JIS II Magnetic Stripe Encoding Module                                                                                                    |
| ,                                 | Raw Binary Encoding format                                                                                                    |
|                                   | <ul> <li>E-card Docking Station (required for all e-card options or 3rd<br/>party smart card encoding)</li> </ul>                                         |
|                                   | <ul> <li>Contact Smart Card Encoder (ISO 7816), Parts 1-4; T=0 and<br/>T=1</li> </ul>                                                                     |
|                                   | Contactless Smart Card Encoder (Mifare®)                                                                                                    |
|                                   | <ul> <li>Prox Card Encoder (HID read-only) (Note: Corporate Express<br/>1000 Cards can be used with special order Weigand/ASCII<br/>Converter)</li> </ul> |
|                                   | • iCLASS™                                                                                                    |

| Fargo Certified<br>Supplies        | Fargo Card Printer/Encoder requires highly specialized media to function properly.                                                                                                    |
|------------------------------------|----------------------------------------------------------------------------------------------------|
|                                    | To maximize printed card quality and durability, Printhead life and<br>Printer/Encoder reliability, use only Fargo Certified Supplies, Fargo<br>warranties are void, where not prohibited by law, when non-Fargo<br>Certified Supplies are used. |
| HDP Film                           | Clear, 1,500 prints                                                                                                    |
| Options                            | <ul> <li>Standard Holographic (500 prints) (only HDP5000 and<br/>HDP5000-LC)</li> </ul>                                                                                                    |
|                                    | <ul> <li>Custom Holographic, special order (500 prints) (only HDP5000<br/>and HDP5000-LC)</li> </ul>                                                                                                    |
| HDP Film<br>Storage<br>Temperature | 77°F (25°C) or lower for no longer than 1.5 years.                                                                                                    |
| Humidity                           | 20% to 80% (non-condensing)                                                                                                    |
| Input Hopper                       | HDP5000 and HDP5000-LC:                                                                                                    |
| Card Capacity                      | • 100 cards (.030/.762mm)                                                                                                    |
| Interface                          | USB 2.0 (high speed) and Ethernet with internal print server                                                                                                    |
|                                    | Interfacing information for E-card Options                                                                                                    |
| Maximum<br>Accepted Card<br>Width  | 2.125W / 54mmW                                                                                                    |
| Maximum<br>Accepted Card<br>Length | 3.375L / 85.6mmL                                                                                                    |

#### Fargo Electronics, Inc.

| Memory                                                         | 16MB RAM                                                                                                    |
|----------------------------------------------------------------|----------------------------------------------------------------------------------------------------|
| Operating<br>Temperature                                       | 65° F to 90° F (18° C to 32° C).                                                                                                    |
| Options                                                        | <ul> <li>Card Lamination Module – single-sided or double sided</li> <li>Magnetic stripe encoding dual-sided (simultaneous)</li> <li>200-card input hopper</li> <li>Smart card encoding (contact/contactless)</li> <li>Dual-sided printing</li> <li>Door and cartridge locks</li> <li>Printer cleaning kit</li> </ul>                                                                                                    |
| Output Hopper<br>Card Capacity                                 | HDP5000/HDP5000-LC  200 cards (.030mm)                                                                                                    |
| Overlaminate<br>Options<br>(HDP5000-LC<br>and HDP5000<br>only) | <ul> <li>All overlaminates are available in either clear, holographic globe design or custom holographic design. They can also be optimized for use with smart cards and Magnetic Stripes.</li> <li>Here are the options:</li> <li>Thermal Transfer Overlaminate, .25 mil thick, 500 prints</li> <li>PolyGuard® Overlaminate, 1.0 mil and .6 mil thick, 250 prints (PolyGuard available in a CR-80 patch size)</li> </ul> |
| Power Supply                                                   | <ul> <li>80W for HDP5000</li> <li>160W (two 80W bricks) for the HDP5000-LC</li> <li>(Note: This product is intended to be supplied by a Listed Power Unit marked "Class 2" and rated for 24 V dc, 3.75 to 5 A.)</li> </ul>                                                                                                    |
| Print Area                                                     | Over-the-edge on CR-80 cards.                                                                                                    |
| Printing Method                                                | HDP™ Dye-Sublimation / Resin Thermal Transfer                                                                                                    |

#### Fargo Electronics, Inc.

| Print Ribbon<br>Options | HDP5000 and HDP5000-LC (prints or images):                                                                                                    |
|-------------------------|----------------------------------------------------------------------------------------------------|
|                         | Full color, YMC*, 750 prints                                                                                                    |
|                         | <ul> <li>Full color with resin black, YMCK*, 500 prints</li> </ul>                                                                                                    |
|                         | Full color with two resin black Panels, YMCKK*, 500 prints                                                                                                    |
|                         | <ul> <li>Full color YMC with resin black and heat seal panel for difficult-<br/>to-print surfaces, YMCKH*, 500 prints</li> </ul>                                                 |
|                         | <ul> <li>Full color YMC with resin black and UV fluorescing panel,<br/>YMCFK*, 500 prints</li> </ul>                                                                             |
|                         | <ul> <li>Full color YMC with resin black and Inhibitor panel, YMCKI*,<br/>500 prints</li> </ul>                                                                                  |
|                         | Premium Black Resin (K) 3000 prints                                                                                                    |
|                         | *Indicates the Ribbon type and the number of Ribbon panels<br>printed where Y=Yellow, M=Magenta, C=Cyan, K=Resin Black,<br>H=Heat Seal and F=Fluorescing                         |
| Print Speed-            | HDP5000 and HDP5000-LC (see note below):                                                                                                    |
| Batch Mode              | • 30 seconds per card / 95 cards per hour (YMC with transfer)                                                                                                    |
|                         | <ul> <li>35 seconds per card / 78 cards per hour (YMCK with transfer)F</li> </ul>                                                                                                |
|                         | <ul> <li>50 seconds per card / 51 cards per hour (YMCKK with<br/>transfer)*</li> </ul>                                                                                           |
|                         | <ul> <li>70 seconds per card / 51 cards per hour (YMCFK with<br/>transfer)*</li> </ul>                                                                                           |
|                         | <ul> <li>50 seconds per card / 72 cards per hour (YMCK with transfer<br/>and dual-sided, simultaneous lamination)*</li> </ul>                                                    |
|                         | <ul> <li>75 seconds per card / 48 cards per hour (YMCKK with transfer<br/>and dual-sided, simultaneous lamination)*</li> </ul>                                                   |
|                         | • 70 seconds per card / 48 cards per hour (YMCKI with transfer)                                                                                                    |
|                         | <ul> <li>17.5 seconds per card/ cards per hour (K with transfer)</li> </ul>                                                                                                    |
|                         | <ul> <li>Print speed indicates an approximate print speed and is<br/>measured from the time a card feeds into the Printer to the<br/>time it ejects from the Printer.</li> </ul> |
|                         | <ul> <li>Print speeds do not include encoding time or the time needed<br/>for the PC to process the image.</li> </ul>                                                            |
|                         | <ul> <li>Process time is dependent on the size of the file, the CPU,<br/>amount of RAM and the amount of available resources at the<br/>time of the print.</li> </ul>            |

Fargo Electronics, Inc.

| Resolution                                 | 300 dpi (11.8 dots/mm)                                                                                                    |
|--------------------------------------------|----------------------------------------------------------------------------------------------------|
| Single Wire USB<br>2.0 Encoding<br>Options | <ul> <li>ISO Magnetic Stripe Encoding, dual high- and low-coercivity,<br/>Tracks 1, 2 and 3</li> <li>Contactless Smart Card Encoder (HID iClass and MIFARE)</li> <li>Contact Smart Card Encoder reads from and writes to all<br/>ISO7816-1/2/3/4 memory and microprocessor smart cards (T=0,<br/>T=1) as well as synchronous cards</li> <li>Prox Card Reader (HID read-only)</li> </ul>                                                                                                    |
| Software Drivers                           | <ul> <li>Windows 2000, Windows XP, Windows 2003, Vista (32 bit only), (MAC OSX &amp; Linux Driver and User Guide on www.fargosupport.com)</li> <li>Optional Drivers available on www.fargosupport.com</li> <li>32-bit unidirectional and non-diagnostic Linux (does not support the F-panel option) <ul> <li>Ubuntu 7.10</li> <li>Fedora Core 7</li> <li>Fedora Core 8</li> <li>Red Hat Enterprise 5</li> <li>OpenSuse 10.3</li> <li>OpenSuse 9</li> </ul> </li> <li>MAC (ColorSync Color Profiling certified) (does not support the F-panel option) <ul> <li>10.4</li> <li>10.5</li> </ul> </li> </ul> |
| Supply<br>Frequency                        | 50 Hz / 60 Hz                                                                                                    |
| Supply Voltage                             | 100-240 VAC, 3.8A (HDP5000 and HDP5000-LC)                                                                                                    |
| Supported<br>Printers/Models               | HDP5000 & HDP5000 with Card Lamination Module: <ul> <li>Ethernet</li> <li>USB</li> </ul>                                                                                                    |

| System<br>Requirements | x86 based PC or compatible |
|------------------------|----------------------------|
|------------------------|----------------------------|

|          | Windows 2000, Windows XP, Windows 2003, Vista (32 bit only)                                                                                            |
|----------|----------------------------------------------------------------------------------------------------|
|          | 500MHz computer with 256MB of RAM or higher                                                                                                    |
|          | 500MB free hard disk space or higher                                                                                                    |
| Warranty | <b>Printer:</b> Two year (including On-Call Express, U.S. only); optional Extended Warranty Program (U.S. only); see below for more detail.            |
|          | Two (2) Year Factory Warranty                                                                                                    |
|          | Covers parts and depot repair                                                                                                    |
|          | First year On-Call-Express (loaner printer)                                                                                                    |
|          | <ul> <li>2<sup>nd</sup> year On-Call-Express available for a fee. This must be<br/>purchased before the first year On-Call-Express expires.</li> </ul> |
|          | Extended Warranties available                                                                                                    |
|          | Printhead: Lifetime; unlimited pass with Fargo-certified Cards                                                                                         |
| Weight   | • HDP5000: 16 lbs. / 7.3 kg                                                                                                    |
|          | HDP5000 + Dual-Sided Module: 22 lbs. / 10 kg                                                                                                    |
|          | HDP5000 + Single-Sided Lam Module: 28 lbs. / 12.7 kg                                                                                                   |
|          | HDP5000 + Dual-Sided Module + Dual-Sided Lam Module:<br>36 lbs. / 16.4 kg                                                                              |

Fargo Electronics, Inc.

RESTRICTED USE ONLY

## **Functional Specifications**

The Card Printer utilizes two different, yet closely related printing technologies to achieve its remarkable print quality for dye-sublimation and resin thermal transfer.

The following describes how each of these technologies works:

| Function            | Description                                                                                                    |                                         |
|---------------------|----------------------------------------------------------------------------------------------------|-----------------------------------------|
| Dye-<br>Sublimation | Dye-Sublimation is the print method the Card Printer uses to produce smooth, continuous-tone images that look photographic. ( <b>Note:</b> This process uses a dye-based Ribbon roll that is partitioned by a number of consecutive color Panels.)                                                                                                    |                                         |
|                     | <b>Process colors:</b> The Panels are grouped in a repeating Series of three<br>process colors - yellow, magenta and cyan (YMC), along the entire<br>length of the Print Ribbon.                                                                                                    | <b>Formatted:</b> Bullets and Numbering |
|                     | <b>Panels:</b> The Printer always prints the yellow Panel first, followed by the magenta Panel and the cyan Panel.                                                                                                    |                                         |
|                     | <b>Printhead:</b> As the Print Ribbon passes beneath the Printhead,<br>hundreds of thermal elements within the Printhead heat the dyes on<br>the Ribbon. ( <b>Note:</b> When these dyes are heated, they vaporize and<br>diffuse into the surface of the film and then the film is laminated onto<br>the card surface. A separate pass is made for each of the three color<br>Panels on the Ribbon.) |                                         |
|                     | <b>Color Shades:</b> By combining the colors of each Panel and by varying the heat used to transfer these colors, it is possible to print up to 16.7 million different shades of color. ( <b>Note:</b> This blends one color smoothly into the next, producing photo-quality images with absolutely no dot pattern.)                                                                                 |                                         |
|                     | <b>Dye-Diffusion Thermal Transfer:</b> It is the process of heating a dye suspended in a cellulous substrate until the dye can flow, diffusing into the dye receptive surface of the card or InTM. This produces the image in the surface of the card.                                                                                                    |                                         |
|                     | <b>Inhibit Panel:</b> The Inhibit or <u>I</u> designation under YMCKI indicates the ability to prevent the transfer of film to the card surface. Users can select these Ribbon types to prevent film from transferring over security features, signature panel or other areas of special interest on the card surface                                                                                |                                         |
|                     | Fluorescing Panel: The fluorescing panel (F) will allow you to print a standard or one-to-one personalized grayscale fluorescing image that is completely invisible until exposed to ultraviolet light.                                                                                                    |                                         |

# Printer Components: Resin Thermal Transfer to USB Interface Port

| Component                    | Description                                                                                                    |
|------------------------------|----------------------------------------------------------------------------------------------------|
| Resin Thermal<br>Transfer    | Resin Thermal Transfer is the print method the Printer uses to print<br>sharp black text and crisp bar codes that can be read by both<br>infrared and visible-light bar code scanners.                                                    |
|                              | Like dye-sublimation, this process uses the same thermal Printhead to transfer color to a film from a resin-only Print Ribbon or the resin black (K) Panel of a full color Print Ribbon.                                                  |
|                              | The difference, however, is that solid dots of resin-based ink are transferred and fused to the surface of the film and then the film is laminated onto the card surface. ( <b>Note:</b> This produces very durable, saturated printing.) |
| Card Cartridge               | Load blank cards into this Cartridge.                                                                                                    |
| Card Output<br>Hopper        | Stores 200 cards.                                                                                                    |
| Card<br>Lamination<br>Module | Works in conjunction with the Printer to apply a variety of different<br>overlaminates to printed cards, providing increased card durability<br>and security.                                                                             |
|                              | ( <b>Note:</b> When printing a batch of cards, the Printer can be encoding and printing one card while the Lamination Module laminates another card.)                                                                                     |
| LCD Display                  | Displays the current status of the Printer.                                                                                                    |
| Printhead                    | The component of the Printer that actually does the printing. This component is fragile and must not be bumped or touched with anything other than a cleaning pen.                                                                        |
| Softkey Buttons              | Current function is displayed above the button and will change depending upon the Printer's mode of operation.                                                                                                    |
| Card Cleaning<br>Roller      | Automatically cleans cards for higher print quality. (Note: Replace this Roller after every 1000+ cards or as needed.)                                                                                                    |
| Power Port                   | Connect to the included power supply.                                                                                                    |
| USB Interface<br>Port        | Connect to the Windows PC USB cable, LAN Connector.                                                                                                    |

Г

#### Printer Components: LCD and Softkey Control Pad

The Printer provides a two line, thirty-two (32) characters LCD Display that can communicate helpful information about the Printer's operation. The bottom line of the LCD Display will always be used to communicate the current function of the Printer's softkey buttons.

This section describes how the LCD Display and Softkey Control Pad work together.

| Component                          | Description                                                                                                    |
|------------------------------------|----------------------------------------------------------------------------------------------------|
| Softkey<br>Buttons                 | The Printer has two <b>softkey buttons</b> that appear below the LCD Display. Their current function is indicated by the words appearing above them. This function will change according to the Printer's current mode of operation.                                                        |
|                                    | <ul> <li>Press the corresponding softkey button under the choice you want<br/>to select. If no word appears above a particular button, this<br/>indicates it has no function in that particular mode of operation.</li> </ul>                                                               |
| LCD Display                        | The Printer's LCD Display will change according to the Printer's current mode of operation.                                                                                                    |
| Ready /<br>Printer Open<br>Screens | Once the Printer has finished its system check and with the Printer closed, the Printer will display Printer Ready to indicate that the Printer is ready for operation. ( <b>Note:</b> The Printer will stay in this mode until it receives a print job or it is turned OFF.)               |
|                                    | <ul> <li>If the Printer is opened, the Cover is Open screen will appear.<br/>Press either the Forward or Back buttons to move the Printer's<br/>card path Rollers in the indicated direction. (Note: This is helpful<br/>when cleaning the Printer or if clearing jammed media.)</li> </ul> |
|                                    | All rollers will move even if the Lam cover is not opened.                                                                                                    |
| Component                          | Description                                                                                                    |
| Print Status<br>Screen             | During operation, the LCD will indicate the current Print Status by showing you the area of the Printer that is active. It does this by displaying the following messages:                                                                                                    |
|                                    | FEEDING: Indicates that cards are being fed into the Printer.                                                                                                    |
|                                    | <ul> <li>FLIPPING: Indicates that the card is being transported to the<br/>Flipper Module.</li> </ul>                                                                                                    |
|                                    | <ul> <li>ENCODING: Indicates the encode station is encoding a card<br/>(appears only if you are using a Printer with an optional built-in<br/>Encoding Module).</li> </ul>                                                                                                    |
|                                    | • <b>PRINTING:</b> Indicates the Printer is printing onto the HDP film.                                                                                                    |
|                                    | RECIEVING DATA: Indicates that the Printer is receiving data from the PC.                                                                                                    |

|                             | • <b>TRANSFERRING:</b> Indicates the Printer is transferring an image to a blank card.                                                                                                    |
|-----------------------------|----------------------------------------------------------------------------------------------------|
|                             | • LAM: Indicates the Lamination Station is applying an overlaminate to a card (appears only if using a Printer equipped with the optional Card Lamination Module.                                        |
|                             | The Print Status screen always displays <b>Cancel</b> in the lower left and <b>Pause</b> in the lower right.                                                                                             |
| The <b>Cancel</b><br>button | Use this button to cancel print jobs and reset the Printer for the next print job. <b>Cancel</b> now has two options:                                                                                    |
|                             | Cancel single job in memory.                                                                                                    |
|                             | Cancel all jobs in memory.                                                                                                    |
|                             | This <b>Cancel All</b> function will cancel all print jobs in the Printer and will completely reset the Printer. In this case, be sure to cancel the print jobs from the PC before pressing <b>YES</b> . |
| The <b>Pause</b><br>button  | Use this button to pause the Printer at any time during operation. Note the Printer will always finish its current task before pausing.                                                                  |
|                             | When the Printer is paused, the <b>Pause</b> softkey button will change to <b>Resume</b> .                                                                                                    |
|                             | Press <b>Resume</b> continuing Printer operation.                                                                                                    |

Fargo Electronics, Inc.

#### **Printer Components: Print Ribbons**

The Card Printer utilizes both dye-sublimation and/or resin thermal transfer methods to print images (print to film and transfer film to card). Since the dye-sublimation and the resin thermal transfer print methods each provide their own unique benefits, Print Ribbons are available in dye-sublimation-only and combination dye-sublimation/resin versions.

To make it easier to remember which Print Ribbons are which, a letter code has been developed to indicate the type of Ribbon Panels found on each Ribbon.

This letter code is as follows:

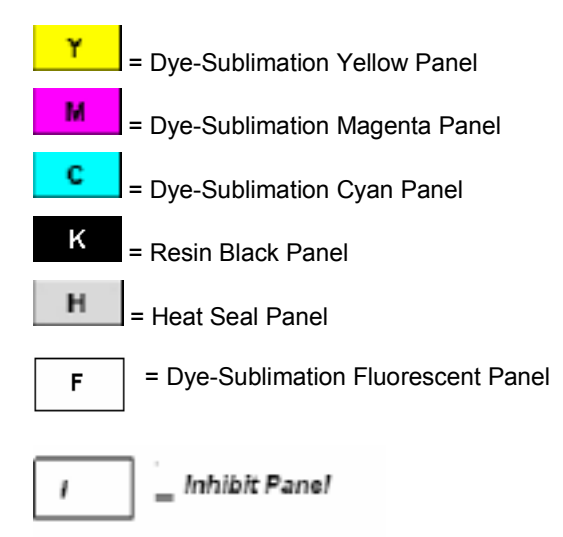

Fargo Electronics, Inc.

#### Printer Components: Blank Cards

**Caution:** Never run cards with a contaminated, dull or uneven surface through the Printer. Printing onto such cards will ultimately lead to poor print quality. Always store the card stock in its original packaging or in a clean, dust-free container. Do not print onto cards that have been dropped or soiled.

| Card Size       These Card Printers accept standard CR80 sized cards (3.375L x 2.125W / 85.6mmL x 54mmW) with a thickness of 30 mil to 50 mil (.030/.762mm).         Card Design       The Printer will print onto any card with a clean, level and polished PVC surface. (Important: Composite PVC is recommended over straight PVC does not conform to ISO compliance at this time.) The Printer will print onto any card with a clean, level and polished PVC surface.         Card Surface       Suitable cards must have a polished PVC surface free of fingerprints, dust or any other types of embedded contaminants. In addition, cards must have a completely smooth, level surface in order for the Printer to achieve consistent color Coverage. Some types of Proximity cards, for example, have an uneven surface which will inhibit consistent color transfer.         Llikewise, some smart card chips are raised slightly above the cards surface, which also results in poor color transfer.         UltraCard stock has a glossy PVC laminate on top and bottom and is optically inspected to provide the cleanest, most scratch and debrisreduced cards possible.         Two types of these cards are available: UltraCard and UltraCard Premium III.         UltraCard stock has a PVC core and offers medium card durability.         Recommended: UltraCard Premium III stock has a 40% polyester core and offers high durability.         Both types of UltraCards produce printed images with a glossy, photo-quality finish.                                                                                                    | Туре               | Description                                                                                                    |                                         |
|----------------------------------------------------------------------------------------------------|--------------------|----------------------------------------------------------------------------------------------------|-----------------------------------------|
| Card<br>Design       The Printer will print onto any card with a clean, level and polished PVC<br>surface. (Important: Composite PVC is recommended over straight PVC<br>for the best results and for ISO card specification compliance. Single-side<br>straight PVC does not conform to ISO compliance at this time.)<br>The Printer will print onto any card with a clean, level and polished PVC<br>surface.         Card<br>Surface       Suitable cards must have a polished PVC surface free of fingerprints, dust<br>or any other types of embedded contaminants.<br>In addition, cards must have a completely smooth, level surface in order<br>for the Printer to achieve consistent color Coverage.<br>Some types of Proximity cards, for example, have an uneven surface<br>which will inhibit consistent color transfer.<br>Likewise, some smart card chips are raised slightly above the cards<br>surface, which also results in poor color transfer.       Formatted: Bullets and Numbering         UltraCard<br>stock       Due to the importance of using high-quality blank cards, a factory-<br>approved card stock called UltraCard <sup>TM</sup> is available and recommended for<br>best results.<br>UltraCard stock has a glossy PVC laminate on top and bottom and is<br>optically inspected to provide the cleanest, most scratch and debris-<br>reduced cards possible.<br>Two types of these cards are available: UltraCard and UltraCard Premium<br>III.<br>UltraCard stock has a PVC core and offers medium card durability.<br>Recommended: UltraCard Premium III stock has a 40% polyester core<br>and offers high durability.       Formatted: Bullets and Numbering<br>Protect and for shigh durability. | Card Size          | These Card Printers accept standard CR80 sized cards (3.375L x 2.125W / 85.6mmL x 54mmW) with a thickness of 30 mil to 50 mil (.030/.762mm).                                                                                                    |                                         |
| The Printer will print onto any card with a clean, level and polished PVC surface.         Card Surface       Suitable cards must have a polished PVC surface free of fingerprints, dust or any other types of embedded contaminants.         In addition, cards must have a completely smooth, level surface in order for the Printer to achieve consistent color Coverage.       • • • • • • • • • • • • • • • • • • •                                                                                                    | Card<br>Design     | The Printer will print onto any card with a clean, level and polished PVC surface. ( <b>Important:</b> Composite PVC is recommended over straight PVC for the best results and for ISO card specification compliance. Single-side straight PVC does not conform to ISO compliance at this time.) |                                         |
| Card<br>Surface       Suitable cards must have a polished PVC surface free of fingerprints, dust<br>or any other types of embedded contaminants.       In addition, cards must have a completely smooth, level surface in order<br>for the Printer to achieve consistent color Coverage.       Formatted: Bullets and Numbering         Some types of Proximity cards, for example, have an uneven surface<br>which will inhibit consistent color transfer.       Eikewise, some smart card chips are raised slightly above the cards<br>surface, which also results in poor color transfer.         UltraCard<br>stock       Due to the importance of using high-quality blank cards, a factory-<br>approved card stock called UltraCard <sup>TM</sup> is available and recommended for<br>best results.       Formatted: Bullets and Numbering         UltraCard stock has a glossy PVC laminate on top and bottom and is<br>optically inspected to provide the cleanest, most scratch and debris-<br>reduced cards possible.       Formatted: Bullets and Numbering         Two types of these cards are available: UltraCard and UltraCard Premium<br>III.       UltraCard stock has a PVC core and offers medium card durability.         Recommended: UltraCard Premium III stock has a 40% polyester core<br>and offers high durability.       Both types of UltraCards produce printed images with a glossy, photo-<br>quality finish.                                                                                                    |                    | The Printer will print onto any card with a clean, level and polished PVC surface.                                                                                                    |                                         |
| In addition, cards must have a completely smooth, level surface in order for the Printer to achieve consistent color Coverage.       Formatted: Bullets and Numbering         Some types of Proximity cards, for example, have an uneven surface which will inhibit consistent color transfer.       Likewise, some smart card chips are raised slightly above the cards surface, which also results in poor color transfer.         UltraCard stock also results in poor color transfer.       Due to the importance of using high-quality blank cards, a factory-approved card stock called UltraCard™ is available and recommended for best results.         UltraCard stock has a glossy PVC laminate on top and bottom and is optically inspected to provide the cleanest, most scratch and debris-reduced cards possible.       Formatted: Bullets and Numbering         Two types of these cards are available: UltraCard and UltraCard Premium III.       UltraCard stock has a PVC core and offers medium card durability.         Recommended: UltraCard Premium III stock has a 40% polyester core and offers high durability.       Both types of UltraCards produce printed images with a glossy, photo-quality finish.                                                                                                    | Card<br>Surface    | Suitable cards must have a polished PVC surface free of fingerprints, dust or any other types of embedded contaminants.                                                                                                    |                                         |
| Likewise, some smart card chips are raised slightly above the cards surface, which also results in poor color transfer.         UltraCard stock of using high-quality blank cards, a factory-approved card stock called UltraCard™ is available and recommended for best results.         UltraCard stock has a glossy PVC laminate on top and bottom and is optically inspected to provide the cleanest, most scratch and debris-reduced cards possible.         Two types of these cards are available: UltraCard and UltraCard Premium III.         UltraCard stock has a PVC core and offers medium card durability.         Recommended: UltraCard Premium III stock has a 40% polyester core and offers high durability.         Both types of UltraCards produce printed images with a glossy, photo-quality finish.                                                                                                    |                    | <ul> <li>In addition, cards must have a completely smooth, level surface in order<br/>for the Printer to achieve consistent color Coverage.</li> <li>Some types of Proximity cards, for example, have an uneven surface<br/>which will inhibit consistent color transfer.</li> </ul>             | <b>Formatted:</b> Bullets and Numbering |
| UltraCard stock       Due to the importance of using high-quality blank cards, a factory-approved card stock called UltraCard™ is available and recommended for best results.       Image: Commended Stock Called UltraCard™ is available and recommended for best results.         UltraCard stock has a glossy PVC laminate on top and bottom and is optically inspected to provide the cleanest, most scratch and debris-reduced cards possible.       Formatted: Bullets and Numbering         Two types of these cards are available: UltraCard and UltraCard Premium III.       UltraCard stock has a PVC core and offers medium card durability.         Recommended: UltraCard Premium III stock has a 40% polyester core and offers high durability.       Both types of UltraCards produce printed images with a glossy, photo-quality finish.                                                                                                    |                    | Likewise, some smart card chips are raised slightly above the cards surface, which also results in poor color transfer.                                                                                                    |                                         |
| <ul> <li>UltraCard stock has a glossy PVC laminate on top and bottom and is optically inspected to provide the cleanest, most scratch and debrisreduced cards possible.</li> <li>Two types of these cards are available: UltraCard and UltraCard Premium III.</li> <li>UltraCard stock has a PVC core and offers medium card durability.</li> <li>Recommended: UltraCard Premium III stock has a 40% polyester core and offers high durability.</li> <li>Both types of UltraCards produce printed images with a glossy, photoquality finish.</li> </ul>                                                                                                    | UltraCard<br>stock | Due to the importance of using high-quality blank cards, a factory-<br>approved card stock called UltraCard™ is available and recommended for<br>best results.                                                                                                    |                                         |
| <ul> <li>Two types of these cards are available: UltraCard and UltraCard Premium III.</li> <li>UltraCard stock has a PVC core and offers medium card durability.</li> <li><b>Recommended:</b> UltraCard Premium III stock has a 40% polyester core and offers high durability.</li> <li>Both types of UltraCards produce printed images with a glossy, photo-quality finish.</li> </ul>                                                                                                    |                    | UltraCard stock has a glossy PVC laminate on top and bottom and is optically inspected to provide the cleanest, most scratch and debris-reduced cards possible.                                                                                                    | <b>Formatted:</b> Bullets and Numbering |
| <ul> <li>UltraCard stock has a PVC core and offers medium card durability.</li> <li><b>Recommended:</b> UltraCard Premium III stock has a 40% polyester core and offers high durability.</li> <li>Both types of UltraCards produce printed images with a glossy, photo-quality finish.</li> </ul>                                                                                                    |                    | Two types of these cards are available: UltraCard and UltraCard Premium III.                                                                                                    |                                         |
| <ul><li>Recommended: UltraCard Premium III stock has a 40% polyester core and offers high durability.</li><li>Both types of UltraCards produce printed images with a glossy, photo-quality finish.</li></ul>                                                                                                    |                    | UltraCard stock has a PVC core and offers medium card durability.                                                                                                    |                                         |
| Both types of UltraCards produce printed images with a glossy, photo-<br>quality finish.                                                                                                    |                    | <b>Recommended:</b> UltraCard Premium III stock has a 40% polyester core and offers high durability.                                                                                                    |                                         |
|                                                                                                    |                    | Both types of UltraCards produce printed images with a glossy, photo-<br>quality finish.                                                                                                    |                                         |

Fargo Electronics, Inc.

#### RESTRICTED USE ONLY

#### Printer Components: Card Input and Output Hoppers

| Туре           | Description                                                                                      |
|----------------|--------------------------------------------------------------------------------------------------|
| Card Cartridge | The Card Cartridge will hold a maximum of 100 cards (based on a standard 30 mil card thickness). |

### Printer Components: Card Output Hopper and Reject Hopper

| Туре          | Description                                                                                                    |
|---------------|----------------------------------------------------------------------------------------------------|
| Card Output   | HDP5000/HDP5000-LC:                                                                                                    |
| Hopper        | All standard HDP Card Printers provide a 200 card capacity Card<br>Output Hopper (based on a standard 30 mil card thickness). ( <b>Note:</b><br>This Hopper stores the cards after they are printed.) Shown in the<br>lower left. |
|               | Reject hopper functionality when connected to the Flipper Module.<br>The storage is available on the output tray or the Lamination<br>Module.                                                                                     |
| Reject Hopper | Shown in the upper left of the image below.                                                                                                    |

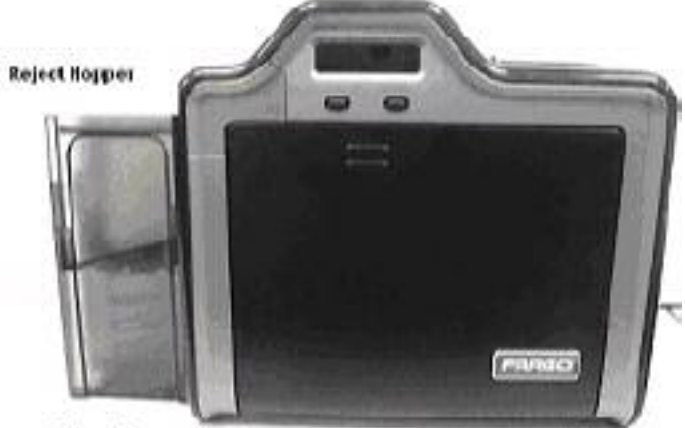

Outpur Hopper

Fargo Electronics, Inc.

#### Printer Components: Transfer Roller

**Danger:** The Printer's Transfer Roller can reach temperatures exceeding 350 degree F (175 C). Use extreme caution when operating the Transfer Roller. Never touch the Transfer Roller unless the Printer Power has been turned off for at least 20 to 30 minutes.

| Туре                          | Description                                                                                                    |
|-------------------------------|----------------------------------------------------------------------------------------------------|
| Controls                      | Both the Printer itself and the Printer's software Driver control the built-in Transfer Roller.                                                                                                    |
| Temperature<br>Adjustment     | To change the temperature of the Transfer Roller, adjust its temperature through the Image Transfer Tab within the Printer Driver setup window.                                                                                                    |
|                               | Once adjusted, the new temperature settings will be sent down with<br>the next print job along with the rest of the Printer Driver information.                                                                                                    |
| New<br>Temperature<br>Setting | Before printing begins, the Transfer Roller will automatically adjust itself to the new temperature setting. ( <b>Note:</b> This new temperature setting will remain programmed within the Printer until it is once again changed within the Printer Driver or until the Printer is turned OFF.) |
|                               | Whenever the Printer is turned OFF, the Transfer Roller will automatically reset itself and return to its default temperature the next time the Printer is turned ON.                                                                                                    |
|                               | Disconnect the Printer's power supply. ( <b>Technician Note:</b> Cycling the Printer's power supply serves to reset the Transfer Roller to its default temperature. The temperature setting within the Printer Driver, however, will stay the same until it is changed.)                         |

Fargo Electronics, Inc.

RESTRICTED USE ONLY

### **Reviewing the Overlaminates**

**Important!** Fargo Card Printers require highly specialized overlaminates to function properly. To maximize Printer life, reliability, printed card quality and durability, you must use only Fargo Certified Supplies. For this reason, the Fargo warranty is void, where not prohibited by law, if you use non-Fargo Certified Supplies. To order additional materials, please contact the authorized reseller.

# Reviewing the Thermal Transfer Film and PolyGuard Overlaminates

| Term                                                          | Description                                                                                                    | Cross Reference                                     |
|---------------------------------------------------------------|----------------------------------------------------------------------------------------------------|-----------------------------------------------------|
| Thermal<br>Transfer Film<br>and<br>PolyGuard<br>Overlaminates | The Card Lamination Module will accept<br>either a Thermal Transfer Film<br>overlaminate or a Polyester Patch<br>Overlaminate called PolyGuard™.                                                                                                    | See the <u>Loading the</u><br><u>Overlaminate</u> . |
|                                                               | • <b>Thermal Transfer Film:</b> The<br>Thermal Transfer Film overlaminate<br>is a relatively thin material which<br>Covers a card Edge-to-Edge and<br>provides a medium level of card<br>durability and security.)                                                                                                    |                                                     |
|                                                               | • <b>PolyGuard Overlaminate:</b><br>PolyGuard is a much thicker material<br>which does not Cover Edge-to-Edge,<br>but provides an extremely high level<br>of card durability and security. ( <b>Note:</b><br>PolyGuard is available in either a 1.0<br>or .6 mil thickness and should always<br>be used for those applications<br>requiring the highest degree of card<br>durability and security.) |                                                     |

Fargo Electronics, Inc.

#### **Reviewing the Overlaminate Design**

| Term   | Description                                                                                                    | Cross Reference                                     |
|--------|----------------------------------------------------------------------------------------------------|-----------------------------------------------------|
| Design | Both PolyGuard and the Thermal Transfer<br>Film overlaminates are available in either a<br>clear or generic secure holographic-type<br>design. ( <b>Note:</b> Custom holographic-type<br>overlaminates are also available with<br>specific designs, patterns, logos and<br>security features.)<br>Please contact the authorized reseller for<br>more information about custom<br>Overlaminates. | See the <u>Loading the</u><br><u>Overlaminate</u> . |

Installation Procedures

- Formatted: Bullets and Numbering

# Inspection – HDP5000

While unpacking your Printer, inspect the carton to ensure that no damage has occurred during shipping. Make sure that all supplied accessories are included with your unit.

#### Unpacking the Printer.

The following items are included with your Printer:

- Software Installation CD (includes Printer Driver, Online User's Guide and Printer Diagnostic Tool)
- Power Supply with Power Cord (**Note:** This product is intended to be supplied by a Listed Power Unit marked "Class 2" and rated for 24 V dc, 3.75 to 5 A.)
- Card Cleaning Roller
- Card Cartridge
- Card Output Bin
- Warranty Card
- Registration Card

This is included with the HDP5000-LC Only:

Card Lamination Module - Power Supply with Power Cord

**(Important:** Please use the original packaging when shipping the HDP5000 Printer/Flipper/Laminator. This will require the Laminator Module to be detached from the Printer or Flipper prior to shipping.)

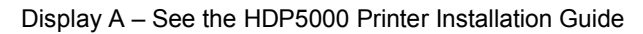

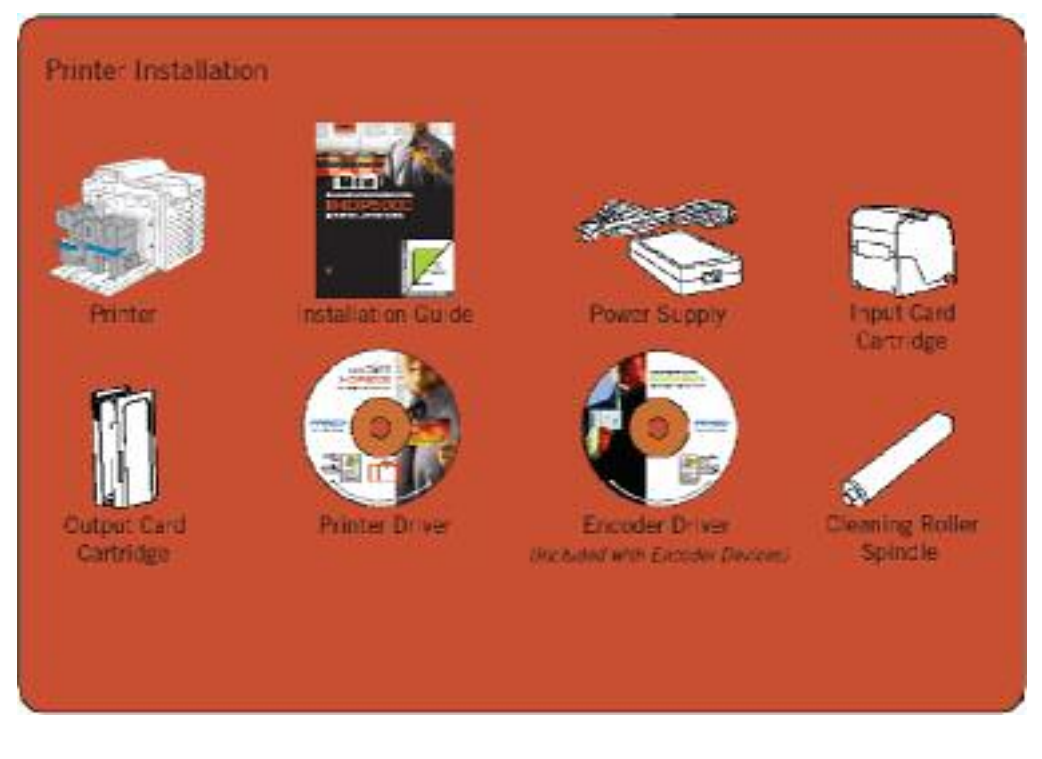

Fargo Electronics, Inc.

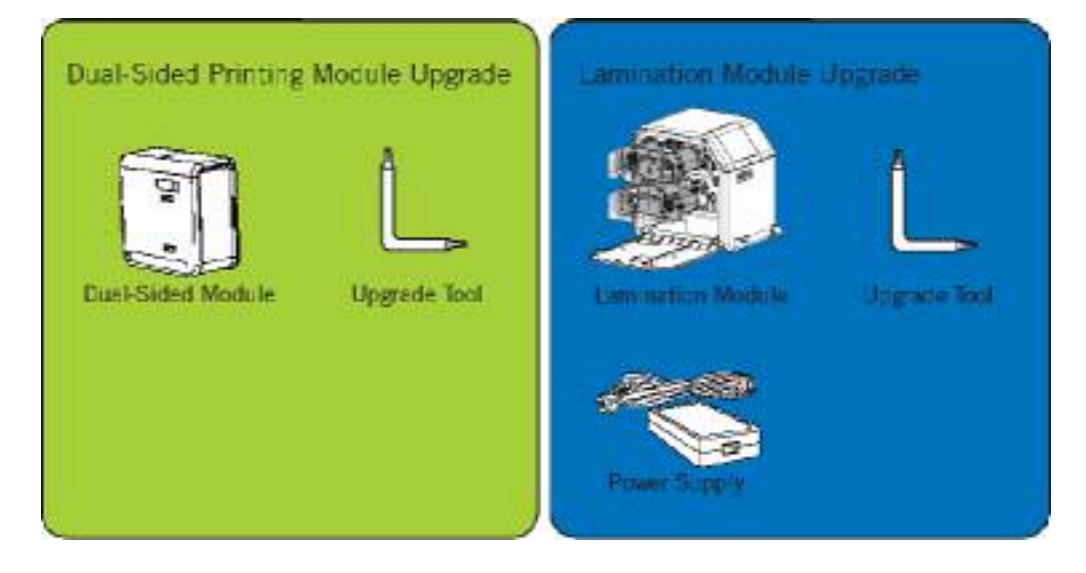

#### Display B – See the HDP5000 Printer Installation Guide

Fargo Electronics, Inc.

#### **Choosing a Good Location**

Follow these guidelines:

- Place the unit in a location with adequate air circulation to prevent internal heat buildup.
- Use the Printer's dimensions as a guideline for the minimum clearances to the unit. (Note: Allow for adequate clearance above the unit to accommodate the height of the unit with its Covers open.)
- Do not install unit near heat sources such as radiators or air ducts or in a place subject to direct sunlight, excessive dust, mechanical vibration or shock.

#### **About Moisture Condensation**

If the unit is brought directly from a cold to a warm location or is placed in a very damp room, moisture may condense inside the unit. Should this occur, print quality may not be optimum.

Leave the unit turned OFF in a warm, dry room for several hours before using. This will allow the moisture to evaporate.

**Caution:** For safety purposes, Ethernet is not intended for a direct connection outside of the building.

#### Packing the Card Printer for transport

**Formatted:** Bullets and Numbering

The purpose of this section is to provide the User with a specific packing procedure for the HDP5000.

(**Note:** Do not install the Lamination Module to the Printer before shipping. The Lamination Module must be packaged in its own box and shipped separately, then installed at the site. Attaching both modules together before shipping may cause damage.)

Follow this instruction to pack the Card Printer for transport.

| Step | Procedure                                                                                |
|------|------------------------------------------------------------------------------------------|
| 1    | Clean the inside of the Printer with deionized air. Wipe it down with a lint-free cloth. |
| 2    | Clean the Printhead with a Printhead swab.                                               |
| 3    | Pack the Printer in the original carton and packing materials.                           |
| 4    | Be sure to enclose any necessary paperwork, test cards, etc.                             |